## DELL POWEREDGE M620 BLADE SERVER SOLUTIONS FOR VIRTUAL DESKTOP INFRASTRUCTURES

# Dell<sup>™</sup> PowerEdge<sup>™</sup> M620 blade server delivered a lower cost VDI solution

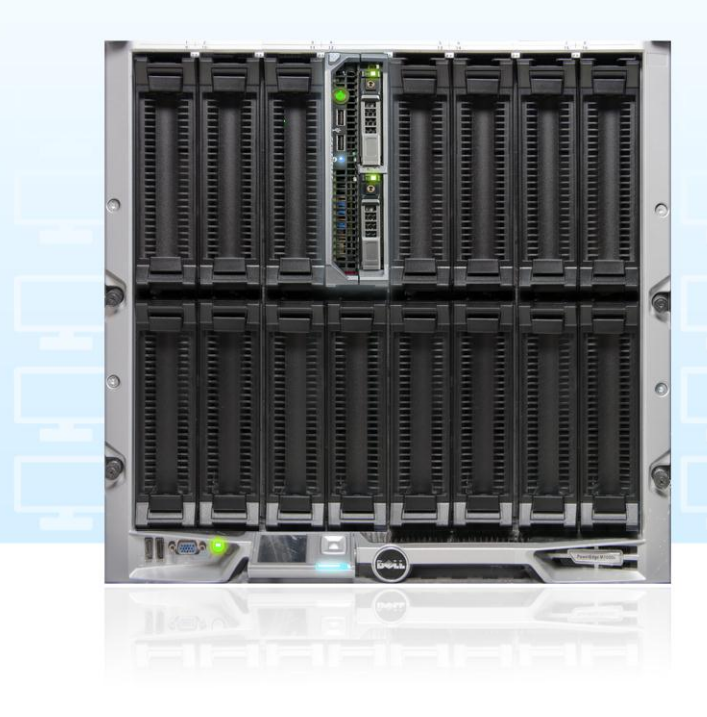

## **19.4%** lower purchase cost per virtual desktop

**63.1%** lower power consumption

When looking for blade servers to host your virtual desktop infrastructure you need to select a solution that delivers solid performance with a high power efficiency and the most competitive pricing. Lower-priced servers that consume less power in your data center can save your organization money while providing an excellent virtual desktop experience for users.

In Principled Technologies labs, we tested the virtual desktop infrastructure (VDI) performance of three blade servers: the Dell PowerEdge M620, the Cisco UCS B200 M3, and the HP ProLiant BL460c G8. We found that the Dell PowerEdge M620 solution not only cost up to 19.4 percent less per virtual desktop user than its competitors did, but it also reduced power consumption by as much as 63.1 percent per user.

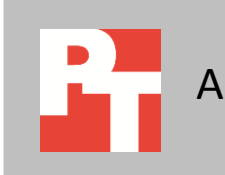

OCTOBER 2012 A PRINCIPLED TECHNOLOGIES TEST REPORT Commissioned by Dell Inc.

## **GETTING MORE VALUE FOR YOUR VDI**

Assessing the potential of a server to deliver a seamless VDI experience to a large number of end users is vital to planning your virtual desktop infrastructure, but why not save money in the process?

We compared three servers with identical processors and RAM amounts—the Dell PowerEdge M620, HP ProLiant BL460c G8, and Cisco UCS B200 M3—and used the Login VSI 3.6 benchmark to determine that each was able to support 160 VMware View 5.1 virtual desktops. Because the servers supported the same number of virtual desktops, we assessed the value that the servers provided along with their blade enclosures, both in initial hardware cost and in idle and active power consumption. For detailed server and configuration information, see <u>Appendix A</u> and <u>Appendix B</u>. For detailed steps on how we tested, see <u>Appendix C</u>.

#### Lower cost per/user and power/user

Figure 1 compares the cost per virtual desktop user, in US dollars, for the three blade solutions. The Dell PowerEdge M620 solution cost up to 19.4 percent less per user than the HP and Cisco solutions. Prices include the cost of each blade and its corresponding blade enclosure: the Dell PowerEdge M620 with Dell PowerEdge M1000e Blade Enclosure; the HP ProLiant BL460c G8 with HP BladeSystem C7000 Enclosure; and Cisco UCS B200 M3 with two Cisco UCE 5108 Blade Server Chassis and two Fabric Interconnects, to achieve the same 16-blade capacity as the other solutions.

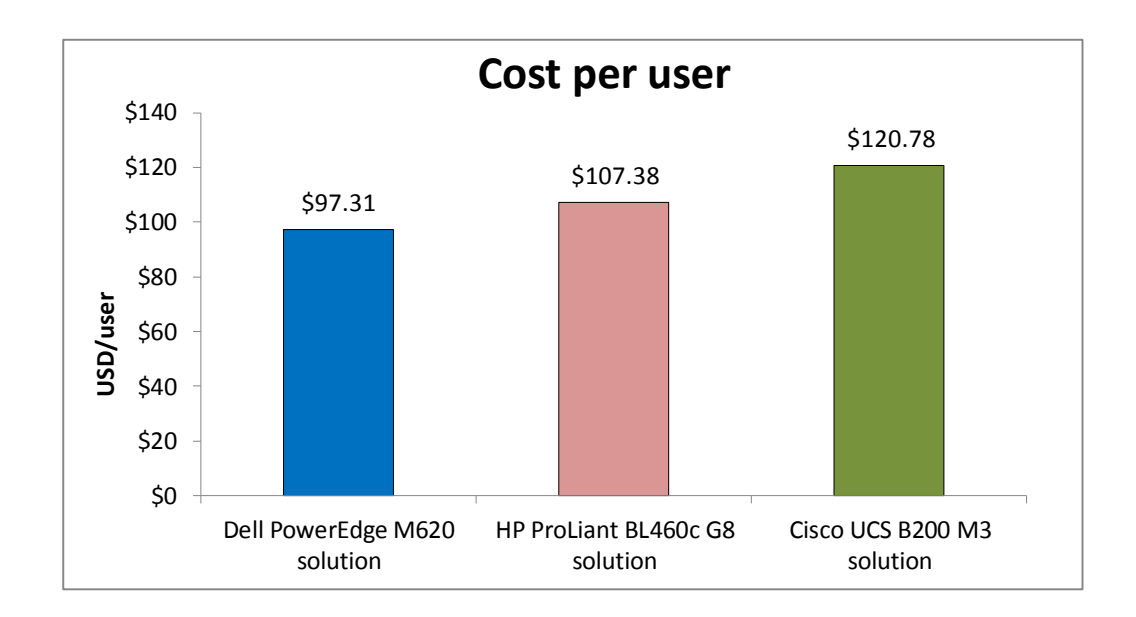

Figure 1: Cost per virtual desktop user, in USD, for the three blade servers.

Whether idle or while running the test workloads, the Dell PowerEdge M620 solution consumed less power per virtual desktop user than the HP and Cisco solutions. Because the servers are blades, all power numbers include the power of one server plus its chassis.

The Dell PowerEdge M620 consumed less idle watts per user than its competitors did – 5.2 percent less watts/user than the HP ProLiant BL460c G8, and 63.1 percent less watts/user than the Cisco UCS B200 M3 server (see Figure 2).

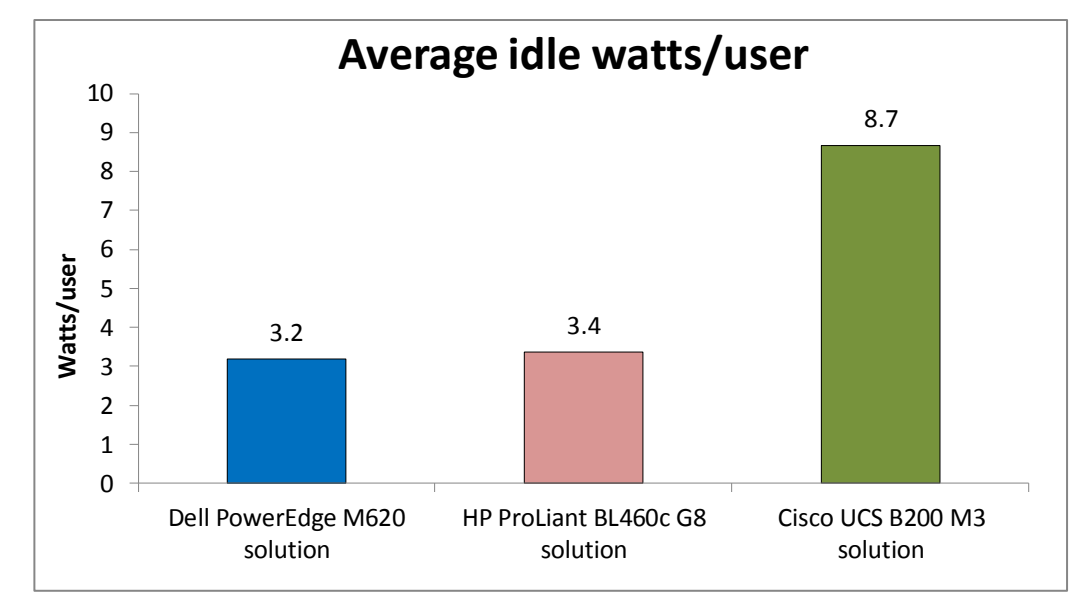

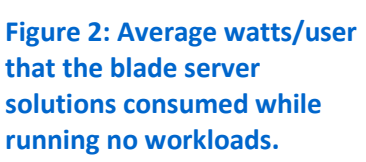

While running typical workloads in all virtual desktops, the Dell PowerEdge M620 solution consumed less power per user than its competitors did – 4.4 percent less watts/user than the HP ProLiant BL460c G8 solution, and 57.3 percent less watts/user than the Cisco UCS B200 M3 solution (see Figure 3).

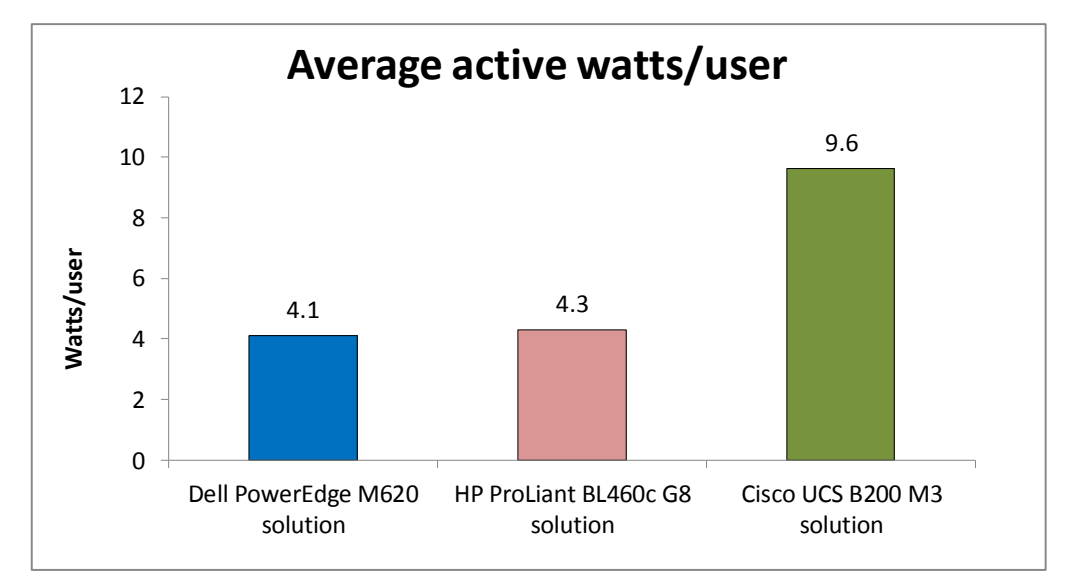

Figure 3: Average watt/user that the blade server solutions consumed while running our test workloads.

## WHAT WE FOUND

For details on the results of our Login VSI tests, which show that each server maxed out at 160 virtual desktops on each of the three server solutions, both in the 4-second response time threshold and in CPU utilization, see <u>Appendix D</u>.

The standard Dell and HP enclosures can fit 16 blades each, while the Cisco chassis can hold only 8 blades. To determine the cost per virtual desktop user the servers deliver, we compare an even number of servers in full chassis, as a business would have, using 16 blades. Figure 4 details the costs of these solutions. The Dell PowerEdge M620 solution pricing includes 16 servers, 2 Dell PowerConnect<sup>™</sup> M-8024-k switches, and one PowerEdge M1000e enclosure; the HP ProLiant BL460c G8 solution pricing includes 16 servers and one HP BladeSystem c7000 Enclosure; and the Cisco UCS B200 M3 solution pricing includes 16 servers, two Cisco UCS 5108 Blade Server Chassis, and two Cisco UCS 6248UP Fabric Interconnects. Lower costs and dollars/user are better. All server prices are from the respective vendor Web sites and do not include any discounts, tax, or shipping costs.

|                                | Total cost in USD<br>(16-server solutions) | Cost/user | Percentage Dell savings |  |  |
|--------------------------------|--------------------------------------------|-----------|-------------------------|--|--|
| Dell PowerEdge M620 solution   | \$249,107                                  | \$97.31   |                         |  |  |
| HP ProLiant BL460c G8 solution | \$274,902                                  | \$107.38  | 9.4%                    |  |  |
| Cisco UCS B200 M3 solution     | \$309,208                                  | \$120.78  | 19.4%                   |  |  |

Figure 4: Comparison of 16-server solution costs and cost/user for the solutions we tested.

Figure 5 details the wattage each solution consumed while idle and the watts/user that each consumed. Lower watts and watts/user are better.

|                                | Watts (idle) | Watts/user | Percentage Dell win |
|--------------------------------|--------------|------------|---------------------|
| Dell PowerEdge M620 solution   | 511          | 3.2        |                     |
| HP ProLiant BL460c G8 solution | 539          | 3.4        | 5.2%                |
| Cisco UCS B200 M3 solution     | 1,385        | 8.7        | 63.1%               |

Figure 5: Watts and watts/user that the solutions consumed while idle.

Figure 6 details the wattage each solution consumed while actively running our test workloads and the watts/user that each consumed. Lower watts and watts/user are better.

|                                | Watts (active) | Watts/user | Percentage Dell win |
|--------------------------------|----------------|------------|---------------------|
| Dell PowerEdge M620 solution   | 657            | 4.1        |                     |
| HP ProLiant BL460c G8 solution | 687            | 4.3        | 4.4%                |
| Cisco UCS B200 M3 solution     | 1,539          | 9.6        | 57.3%               |

Figure 6: Watts and watts/user that the solutions consumed while running workloads.

## WHAT WE TESTED

#### About the Dell PowerEdge M620 blade server

The Dell PowerEdge M620 is a half-height two-socket blade server powered by the Intel Xeon processor E5-2680 that can hold up to 768 GB of RAM in 24 DIMM slots. The PowerEdge M620 comes standard with several management features, including iDRAC7 Express with Lifecycle Controller for Blades, which allow administrators to manage in physical or virtual environments locally or remotely. Along with other members of the M-series PowerEdge server line, the PowerEdge M620 fits right in with the power-efficient Dell PowerEdge M1000e Blade Enclosure.

For more information about the Dell PowerEdge M620, visit <u>http://www.dell.com/us/enterprise/p/poweredge-m620/pd</u>.

#### About the Dell PowerEdge M1000e Blade Enclosure

The Dell PowerEdge M1000e blade chassis and its supported fabric interconnects are designed for dense computing situations. Features of the PowerEdge M1000e include:

- Management. Reduces administrative demand by providing a secure centralized management interface for the chassis and blades within, using proven Web (SSL-encrypted) and CLI (SSH/Telnet) technologies.
- Simplified configuration. The Chassis Management Controller allows administrators to control up to nine enclosures and 144 server blades, including BIOS/firmware change management and updates, thermal monitoring, and power threshold configuration.
- Flexible I/O. Six interconnect sockets with the capability to support three fullyredundant fabrics, a passive midplane with more than 8Tbps in I/O bandwidth capacity, and FlexIO support provide a number of connectivity options for your servers.
- Reliability and efficiency. Six power supplies and nine fans, all hot- swappable, allowing for no-downtime maintenance of key chassis components. All components are tuned for maximum power efficiency to reduce data center power consumption.

For more information about the Dell PowerEdge M1000e Blade Enclosure, visit <u>http://www.dell.com/us/enterprise/p/poweredge-m1000e/pd</u>.

#### About Login VSI 3.6

Login Virtual Session Indexer (Login VSI) 3.6 is a tool that helps assess the virtual desktop performance, capacity, and scalability of a server. After all desktops are idle, Login VSI incrementally logs users into virtual desktop sessions and begins workloads on each. Login VSI measures the total response times of seven typical office operations

from each session and calculates the VSI Index Average by taking the average response times and dropping the highest and lowest 2 percent.

As more sessions begin to consume system resources, response times degrade and the VSI index increases until it is above the Dynamic VSImax. When this condition is met, the benchmark records a Login VSImax, which is the maximum number of sessions that the platform can support.

The newest version of Login VSI, Login VSI 3.6, includes client side performance testing that test character response, large text response, mouse-click feedback, and image quality and loading times on clients to ensure good end-user performance. In our tests, we did not use the client-side testing portion of Login VSI, but instead used the tool to determine how many virtual desktops the servers could support and to run the Medium workload to tax the servers. For more information about Login VSI 3.6, see http://www.loginvsi.com/product-overview.

## **IN CONCLUSION**

Getting more value out of your blade solution is a smart way to reduce data center and VDI costs. In our tests, the Dell PowerEdge M620 blade solution not only cost up to 19.4 percent less per user than blade solutions from both HP and Cisco, it also consumed as much as 63.1 percent less power per virtual desktop user. When extrapolated over an entire chassis full of servers, and potentially data centers full of these chassis, the potential savings both in hardware costs and power costs could be dramatic.

## **APPENDIX A – SERVER CONFIGURATION INFORMATION**

Figure 7 provides detailed configuration information for the test servers.

| System                                                                  | stem Dell PowerEdge M620                                                 |                                                                                                    | HP ProLiant BL460c G8                                                     |  |  |  |
|-------------------------------------------------------------------------|--------------------------------------------------------------------------|----------------------------------------------------------------------------------------------------|---------------------------------------------------------------------------|--|--|--|
| Enclosure/chassis                                                       |                                                                          |                                                                                                    |                                                                           |  |  |  |
| Blade enclosure/chassis                                                 | Dell PowerEdge M1000e<br>Blade Enclosure with 2x<br>M8024-k 10GbE Switch | Cisco UCS 5108 Blade Server<br>Chassis<br>Connected to 2x Cisco UCS<br>6248UP Fabric Interconnects | HP BladeSystem c7000<br>Enclosure with 2x HP<br>Virtual Connect Flex-10Gb |  |  |  |
| Chassis power supplies                                                  |                                                                          |                                                                                                    |                                                                           |  |  |  |
| Total number                                                            | 6                                                                        | 4                                                                                                  | 6                                                                         |  |  |  |
| Maximum wattage of each<br>(W)                                          | 2,700                                                                    | 2,500                                                                                              | 2,450                                                                     |  |  |  |
| Chassis cooling fans                                                    |                                                                          |                                                                                                    |                                                                           |  |  |  |
| Total number                                                            | 9                                                                        | 8                                                                                                  | 10                                                                        |  |  |  |
| Dimensions (h x w) of each                                              | 3.1" x 3.5"                                                              | 3-5/8" x 5-1/2"                                                                                    | 4" x 4"                                                                   |  |  |  |
| General                                                                 |                                                                          |                                                                                                    |                                                                           |  |  |  |
| Number of processor<br>packages                                         | 2                                                                        | 2                                                                                                  | 2                                                                         |  |  |  |
| Number of cores per<br>processor                                        | 8                                                                        | 8                                                                                                  | 8                                                                         |  |  |  |
| Number of hardware threads per core                                     | 16                                                                       | 16                                                                                                 | 16                                                                        |  |  |  |
| System power management power                                           | Performance                                                              | Maximum Performance                                                                                | Default                                                                   |  |  |  |
| СРО                                                                     | •                                                                        |                                                                                                    |                                                                           |  |  |  |
| Vendor                                                                  | Intel                                                                    | Intel                                                                                              | Intel                                                                     |  |  |  |
| Name                                                                    | Xeon                                                                     | Xeon                                                                                               | Xeon                                                                      |  |  |  |
| Model number                                                            | E5-2680                                                                  | E5-2680                                                                                            | E5-2680                                                                   |  |  |  |
| Stepping                                                                | C2                                                                       | C2                                                                                                 | C2                                                                        |  |  |  |
| Socket type                                                             | LGA2011                                                                  | LGA2011                                                                                            | LGA2011                                                                   |  |  |  |
| Core frequency (GHz)                                                    | 2.7                                                                      | 2.7                                                                                                | 2.7                                                                       |  |  |  |
| Bus frequency (GT/s)                                                    | 8                                                                        | 8                                                                                                  | 8                                                                         |  |  |  |
| L1 cache                                                                | 32 KB + 32 KB (per core)                                                 | 32 KB + 32 KB (per core)                                                                           | 32 KB + 32 KB (per core)                                                  |  |  |  |
| L2 cache                                                                | 256 KB (per core)                                                        | 256 KB (per core)                                                                                  | 256 KB (per core)                                                         |  |  |  |
| L3 cache (MB)                                                           | 20                                                                       | 20                                                                                                 | 20                                                                        |  |  |  |
| Platform                                                                |                                                                          |                                                                                                    |                                                                           |  |  |  |
| Vendor and model number                                                 | Dell PowerEdge M620                                                      | Cisco UCS B200 M3                                                                                  | HP ProLiant BL460c G8                                                     |  |  |  |
| BIOS name and version                                                   | Dell 1.3.6                                                               | B200M3.2.0.3.0.0516201212<br>10                                                                    | HP I31 07/15/2012                                                         |  |  |  |
| Memory module(s)                                                        |                                                                          |                                                                                                    |                                                                           |  |  |  |
| Total RAM in system (GB)                                                | 256                                                                      | 256                                                                                                | 256                                                                       |  |  |  |
| Vendor and model numberSamsung M393B2G70BH0-<br>YH9Samsung M393B<br>YH9 |                                                                          | Samsung M393B2G70BH0-<br>YH9                                                                       | Samsung M393B2G70BH0-<br>YH9                                              |  |  |  |

| System                               | Dell PowerEdge M620             | Cisco UCS B200 M3       | HP ProLiant BL460c G8               |  |
|--------------------------------------|---------------------------------|-------------------------|-------------------------------------|--|
| Туре                                 | PC3-10600                       | PC3-10600               | PC3-10600                           |  |
| Speed (MHz)                          | 1,333                           | 1,333                   | 1,333                               |  |
| Speed running in the system<br>(MHz) | 1,333                           | 1,333                   | 1,333                               |  |
| Size (GB)                            | 16                              | 16                      | 16                                  |  |
| Number of RAM module(s)              | 16                              | 16                      | 16                                  |  |
| Chip organization                    | Double-sided                    | Double-sided            | Double-sided                        |  |
| Rank                                 | Dual                            | Dual                    | Dual                                |  |
| Operating system                     |                                 |                         |                                     |  |
| Name                                 | VMware ESXi 5.0.0               | VMware ESXi 5.0.0       | VMware ESXi 5.0.0                   |  |
| Build number                         | 768111                          | 768111                  | 768111                              |  |
| File system                          | VMFS                            | VMFS                    | VMFS                                |  |
| Kernel                               | VMkernel 5.0.0                  | VMkernel 5.0.0          | VMkernel 5.0.0                      |  |
| Language                             | English                         | English                 | English                             |  |
| RAID controller                      |                                 |                         |                                     |  |
| Vendor and model number              | Dell PERC H310 Mini             | LSI™ MegaRaid™ SAS 2004 | HP Smart Array P220i                |  |
| Firmware version                     | 20.10.1-0084                    | 20.10.1-0061            | 2.14                                |  |
| Hard disk                            |                                 |                         |                                     |  |
| Vendor and model number              | Fujitsu MBE2147RC               | Toshiba MBF2300RC       | HP EH0146FARWD                      |  |
| Number of disks in system            | 2                               | 2                       | 2                                   |  |
| Size (GB)                            | 146                             | 300                     | 146                                 |  |
| Buffer size (MB)                     | 16                              | 16                      | 16                                  |  |
| RPM                                  | 15,000                          | 10,000                  | 15,000                              |  |
| Туре                                 | SAS                             | SAS                     | SAS                                 |  |
| Network adapter                      |                                 |                         |                                     |  |
| Vendor and model number              | Intel 82599EB 10Gb Dual<br>Port | 2x Cisco UCS-IOM-2208XP | 2x HP Virtual Connect Flex-<br>10Gb |  |
| USB ports                            |                                 |                         |                                     |  |
| Number                               | 2                               | 0                       | 0                                   |  |
| Туре                                 | 2.0                             | N/A                     | N/A                                 |  |

Figure 7: System configuration information for the test systems.

## **APPENDIX B – STORAGE INFORMATION**

Figures 8 and 9 present detailed storage information for the two Dell EqualLogic PS6010 arrays we used in our tests.

| Storage array 1                         | Dell EqualLogic PS6010               |
|-----------------------------------------|--------------------------------------|
| Number of storage controllers per array | 1                                    |
| RAID level                              | 10                                   |
| Number of drives per array              | 14 (12 active data drives, 2 spares) |
| Drive vendor and model number           | Seagate ST3600002SS                  |
| Drive size (GB)                         | 600                                  |
| Drive buffer size (MB)                  | 16                                   |
| Drive RPM                               | 10,000                               |
| Drive type                              | SAS                                  |

Figure 8: Storage configuration information for the first Dell EqualLogic PS6010.

| Storage array 2                         | Dell EqualLogic PS6010               |
|-----------------------------------------|--------------------------------------|
| Number of storage controllers per array | 1                                    |
| RAID level                              | 10                                   |
| Number of drives per array              | 14 (12 active data drives, 2 spares) |
| Drive vendor and model number           | Seagate ST3146855SS                  |
| Drive size (GB)                         | 146                                  |
| Drive buffer size (MB)                  | 16                                   |
| Drive RPM                               | 15,000                               |
| Drive type                              | SAS                                  |

Figure 9: Storage configuration information for the second Dell EqualLogic PS6010.

## **APPENDIX C - HOW WE TESTED**

Figure 10 presents detailed information about the VMs we used in our testing.

| VM name   | Hosted OS                  | Role (s)                                                                  | Host     | Memory | # vCPUs |
|-----------|----------------------------|---------------------------------------------------------------------------|----------|--------|---------|
| DC1       | Win 2008 R2 x64 Enterprise | AD Domain controller VSI Share,<br>DHCP, DNS, NTP, AD roaming<br>profiles | infra    | 4 GB   | 2       |
| VMW-View  | Win 2008 R2 x64 Enterprise | VMware View Connection server                                             | infra    | 4 GB   | 4       |
| vCenter   | Win 2008 R2 x64 Enterprise | VMware Virtual Center, Composer                                           | infra    | 4 GB   | 4       |
| Launcher  | Windows 7 x 86 Enterprise  | Login VSI Master launcher                                                 | infra    | 4 GB   | 2       |
| View-gold | Windows 7 x 86 Enterprise  | View master image                                                         | vDT-host | 1 GB   | 1       |

Figure 10: Detailed VM configuration information.

We configured a Dell PowerEdge R710 server with VMware vSphere<sup>™</sup> (ESXi) 5.0 to host all VDI infrastructure components for VMware View 5.1 and configure a Dell M620 blade, a HP BL480c G8 blade and a Cisco UCS B200 M3 blade to host virtual desktops for VMware View 5.1.

We connected all the blades and the infrastructure server to two Dell EqualLogic PS6010 storage arrays. The Dell EqualLogic PS6010 storage arrays have 14 disks each for a total of 4.55TB of usable storage. We created two Storage Pools on a RAID 10 configuration and four volumes to host View Composer linked clones. One additional volume was created to host the infrastructure virtual machines.

#### Configuring power settings on the Dell M1000e chassis

- 1. Log into Dell Chassis Management Controller Web interface using a web browser.
- 2. Click on the Power tab and select configuration.
- 3. Set the System Input Power Cap to 100%.
- 4. Set the Redundancy Policy to AC Redundancy.
- 5. Enable Dynamic Power Supply Engagement.

#### Configuring power settings on the HP c7000 chassis

- 1. Log into HP BladeSystem Onboard Administration Web interface using a web browser.
- 2. Click on Power and Thermal and select Power Management.
- 3. Select AC Redundant under Power Mode.
- 4. Enable Dynamic Power.
- 5. Select None under Power Limit.

#### **Configuring power settings on the Cisco UCS 5108 chassis**

- 1. Log into Cisco Unified Computing System Manager.
- 2. Click on Service Profiles and click New to create a new Service Profile.
- 3. Enter a profile name and description, configure vNICs, vHBA connections, boot order and server association. Click Ok.
- 4. Double Click the Service Profile and select the Policies Tab.
- 5. Select the Power Control Policy and create a new policy with no power cap.
- 6. Click Apply, Click OK.

### Configuring the Dell EqualLogic PS6010 storage

#### Configuring the array RAID

- 1. Log into EqualLogic Web interface using a web browser.
- 2. Enter the EqualLogic storage group IP address into a Web browser and use the administrator credentials to log in to the EqualLogic Group Manager.
- 3. Select the storage group, and expand the members (arrays) in the left pane.
- 4. Select the first member (array), which will show as unconfigured, and click Yes to configure the RAID.
- 5. At the General Settings screen, leave the default name and storage pool assignment, and click Next.
- 6. At the RAID configuration screen, select RAID 10, and click Next.
- 7. At the Summary screen, click Finish.
- 8. Select the second member (array), which will show as unconfigured, and click Yes to configure the RAID.
- 9. At the General Settings screen, leave the default name and storage pool assignment, and click Next.
- 10. At the RAID configuration screen, select RAID 10, and click Next.
- 11. At the Summary screen, click Finish.

#### Creating a volume

- 1. In the left pane, click Volumes, and, in the adjacent pane, click Create volume.
- 2. Name the first volume, and click Next.
- 3. Enter the appropriate volume size, and click Next.
- 4. On the Step 3 iSCSI Access screen, check the Limit access to iSCSI initiator name checkbox, and enter the appropriate iSCSI initiator names.
- 5. Click Finish.
- 6. Repeat steps 1 5 to create additional volumes.

#### Setting up the infrastructure server (infra) and the virtual desktop hosts (vDT-hosts)

#### **BIOS settings**

We used the latest BIOS updates. We adjusted the default BIOS settings by ensuring Virtualization Technology is

enabled and setting the performance profile to maximum performance.

#### Installing VMware vSphere 5.0 (ESXi) on PowerEdge R710s (infra) and (vDT-Hosts)

- 1. Insert the ESXi 5.0 disk, and select Boot from disk.
- 2. On the Welcome screen, press Enter.
- 3. On the End User License Agreement (EULA) screen, press F11.
- 4. On the Select a Disk to install or Upgrade Screen, select the relevant volume to install ESXi on, and press Enter.
- 5. On the Please Select a Keyboard Layout screen, press Enter.
- 6. On the Enter a Root Password Screen, assign a root password, and confirm it by entering it again. Press Enter to continue.
- 7. On the Confirm Install Screen, press F11 to install.
- 8. On the Installation complete screen, press Enter to reboot.

#### Configuring ESXi after installation

- 1. On the ESXi 5.0 screen, press F2, enter the root password, and press Enter.
- 2. On the System Customization screen, select Troubleshooting Options, and press Enter.
- 3. On the Troubleshooting Mode Options screen, select enable ESXi Shell, and press Enter.
- 4. Select Enable SSH, press Enter, and press Esc.
- 5. On the System Customization screen, select Configure Management Network.
- 6. On the Configure Management Network screen, select IP Configuration.
- 7. On the IP Configuration screen, select Set static IP; enter an IP address, subnet mask, and default gateway; and press Enter.

- 8. On the Configure Management Network screen, press Esc. When asked if you want to apply the changes, press Y.
- 9. Log into infra as root with the vSphere client.
- 10. Select the Configuration tab, and click Networking.
- 11. Click Add Networking...
- 12. Create a virtual machine network called PRIV-NET and select the appropriate adapters.
- 13. Click OK.
- 14. Select the Configuration tab, and click Time configuration.
- 15. Select Properties, and click Options.
- 16. In the General settings, select Start automatically if any ports are open, and Stop when all ports are closed.
- 17. In the NTP settings, add a reliable NTP server, or use DC1.VDI.com.
- 18. Close NTP settings.
- 19. Select the Configuration tab, and click DNS and routing.
- 20. Type infra for name, and VDI.com for domain.
- **21**. Enter 172.0.0.10 for preferred DNS.
- 22. Close DNS.

#### Creating the ESXi datastores

- 1. Log into infra as root with the vSphere client.
- 2. Click Configuration tab→Storage Adapters→Add...
- 3. Select Add Software iSCSI Adapter, and click OK.
- 4. Select the iSCSI adapter and click on Properties...
- 5. Select the Dynamic Discovery tab and click on Add...
- 6. Enter the iSCSI Server IP and click OK.
- 7. Select Rescan All...
- 8. Selected the newly discovered volume.
- 9. For Datastore name, type LUN1 and click Next.
- 10. For Capacity, select Maximum Available Space, and click Next.
- 11. Click Finish to create the datastore.
- 12. Repeat steps 8 through 11 to create additional datastores.

#### Setting up a VM to host Microsoft Windows Active Directory<sup>®</sup> server (DC1) on (infra) server

- 1. Connect to the infra server via the VMware vSphere client.
- 2. Log in as root to the infra server.
- 3. In the vSphere client, connect to the vCenter<sup>™</sup> Server, and browse to the ESXi host.
- 4. Click the Virtual Machines tab.
- 5. Right-click, and choose New Virtual Machine.
- 6. Choose Custom, and click Next.
- 7. Assign the name DC1 to the virtual machine, and click Next.
- 8. Select infra for the host, and click Next.
- 9. Select infraLUN for the storage, and click Next.
- 10. Choose Virtual Machine Version 8, and click Next.
- 11. Choose Windows, choose Microsoft Windows Server® 2008 R2 (64-bit), and click Next.
- 12. For CPUs, select one virtual processor socket, and 2 cores per virtual socket, and click Next.
- 13. Choose 4 GB RAM, and click Next.
- 14. Click 1 for the number of NICs, select VMXNET3, connect to the PRIV-NET network, and click Next.
- 15. Leave the default virtual storage controller, and click Next.
- 16. Choose to create a new virtual disk, and click Next.

- 17. Make the OS virtual disk size 40 GB, choose thick-provisioned lazy zeroed, specify external storage, and click Next.
- 18. Keep the default virtual device node (0:0), and click Next.
- 19. Click Finish.
- 20. Right-click the VM, and choose Edit Settings.
- 21. On the Hardware tab, click Add...
- 22. Click Hard Disk, and click Next.
- 23. Click Create a new virtual disk, and click Next.
- 24. Specify 15 GB for the virtual disk size, choose thick-provisioned lazy zeroed, specify external storage, and click Next.
- 25. Choose SCSI (0:1) for the device node, and click Next.
- 26. On the Hardware tab, click Add...
- 27. Click Create a new virtual disk, and click Next.
- 28. Specify 50 GB for the virtual disk size, choose thick-provisioned lazy zeroed, specify external storage, and click Next.
- 29. Choose SCSI (0:2) for the device node, and click Next.
- 30. Click Finish, and click OK.
- 31. Click the Resources tab, and click Memory.
- 32. Select Reserve all guest memory, and click OK.
- 33. Connect the VM virtual CD-ROM to the Microsoft Windows Server 2008 R2 installation disk.
- 34. Start the VM.

#### Installing the Microsoft Windows Server 2008 R2 operating system on the VM

- 1. Choose the language, time and currency, and keyboard input. Click Next.
- 2. Click Install Now.
- 3. Choose Windows Server 2008 R2 Enterprise (Full Installation), and click Next.
- 4. Accept the license terms, and click Next.
- 5. Click Custom.
- 6. Click the Disk, and click Drive options (advanced).
- 7. Click New  $\rightarrow$  Apply  $\rightarrow$  Format, and click Next.
- 8. After the installation completes, click OK to set the Administrator password.
- 9. Enter the administrator password twice, and click OK.
- 10. Connect the machine to the Internet, and install all available Windows updates. Restart as necessary.
- 11. Enable remote desktop access.
- **12**. Change the hostname to DC1 and reboot when prompted.
- 13. Run diskmgmt.msc.
- 14. Select the 15 GB secondary volume, name it <code>profiles</code> format it NTFS, and assign it drive letter  ${\tt E}$
- 15. Select the 50 GB secondary volume, name it <code>share</code> format it NTFS, and assign it drive letter  ${\tt F}$
- 16. Set up networking for the data network:
  - a. Click Start→Control Panel, right-click Network Connections, and choose Open.
  - b. Right-click the VM traffic NIC, and choose Properties.
  - c. Uncheck TCP/IP (v6).
  - d. Select TCP/IP (v4), and choose Properties.
  - e. Set the IP address as 172.0.1.10/255.255.252.0
- 17. Install VMware Tools. For more information, see

http://kb.vmware.com/selfservice/microsites/search.do?language=en\_US&cmd=displayKC&externalId=340

18. Reboot.

#### Installing Active Directory and DNS services on DC1

- 1. Click Start→Run, type dcpromo and click OK.
- 2. At the Active Directory Domain Services Installation Wizard welcome screen, check the Use advanced mode installation option, and click Next.
- 3. In the Choose a Deployment Configuration dialog box, select Create a new domain in a new forest, and click Next.
- 4. At the FQDN page, type VDI.com and click Next.
- 5. At the NetBIOS name prompt, leave the name VDI, and click Next.
- 6. At the Forest Functionality level, select Windows Server 2008 R2, and click Next.
- 7. At the additional Domain Controller Options, leave DNS server selected, and click Next.
- 8. At the System Folder Location screen, change to  $E : \setminus$  leave the default options, and click Next.
- 9. Assign a Directory Services Restore Mode Administrator account password, and click Next.
- 10. At the Summary screen, review your selections, and click Next.
- 11. Once Active Directory Domain Services finishes installing, click Finish, and restart the system.
- 12. Run dnsmgmt.msc.
- 13. Create a reverse lookup zone for DC1.
- 14. Create static entries for infra and vDT-host.
- 15. Open Windows Explorer, and create a folder called e:\profiles
- 16. Assign permissions of read/write to the VDI\everyone group.

#### Configuring the Windows time service on DC1

To ensure reliable time, we pointed our Active Directory server to a physical NTP server.

- 1. Open a command prompt.
- 2. Type the following:

```
W32tm /config /syncfromflags:manual /manualpeerlist:"<ip address of a NTP
server>"
W32tm /config /reliable:yes
W32tm /config /update
W32tm /resync
Net stop w32time
Net start w32time
```

#### Setting up DHCP services on DC1

- 1. Click Start→Administrative Tools→Server Manager→Add Roles.
- 2. Select DHCP Server, and click Next.
- 3. At the Introduction to DHCP Server screen, click Next.
- 4. At the Specify IPv4 DNS Settings screen, type vdi.com for the parent domain.
- 5. Type the preferred DNS server IPv4 address, and click Next.
- 6. At the Specify IPv4 WINS Server Settings screen, select WINS is not required for applications on the network, and click Next.
- 7. At the Add or Edit DHCP Scopes screen, click Add.
- 8. At the Add Scope screen, enter the Name DHCP Scope name.
- 9. In the next box, set the following values, and click OK.
  - Start IP address=172.0.0.101
  - End IP address=172.0.3.200
  - Subnet mask=255.255.252.0
- 10. Check the Activate This Scope box.
- 11. At the Add or Edit DHCP Scopes screen, click Next.

- 12. Click the Enable DHCP v6 Stateless Mode radio button, and click Next.
- 13. Leave the default IPv6 DNS Settings, and click Next.
- 14. At the Authorize DHCP server dialog box, select Use current credentials.
- 15. At the Confirm Installation Selections screen, click Next. If the installation is set up correctly, a screen displays saying that DHCP server install succeeded.
- 16. Click Close.

#### Setting up the Login VSI share and Active Directory users

For Login VSI to work correctly, you must create a CIFS share, Active Directory OU, and Active directory. For more information on Login VSI, see <a href="http://www.loginvsi.com/en/admin-guide/installation.html">http://www.loginvsi.com/en/admin-guide/installation.html</a>. Open Windows Explorer, and create a file called f:\share and e:\profiles

- 1. Assign permissions of read/write to the VDI/everyone group.
- 2. Right-click the f:\share and e:\profiles folders, and select Properties.
- 3. Click the Sharing tab, and click Share...
- 4. Add everyone to the Read/Write group, and click Share.
- 5. From the Login VSI 3.6 media, run the Login VSI AD Setup.
- 6. Keep the defaults, and click Start.

#### **Creating roaming profiles for users**

- 1. Open Active Directory Users and Computers.
- 2. Browse to VDI.com  $\rightarrow$  Login\_VSI  $\rightarrow$  Users  $\rightarrow$  Target.
- 3. Select all Login VSI users, and right-click Properties.
- 4. Click the Profiles tab.
- 5. Check box Profile path, and type e:\profiles\%username%
- 6. Click OK.

#### Setting up a VM to host the vCenter server (vCenter)

- 1. Connect to the infra server via the vSphere client.
- 2. Log into infra with the VMware vSphere client.
- 3. In the vSphere client, connect to the vCenter Server, and browse to the ESXi host.
- 4. Click the Virtual Machines tab.
- 5. Right-click, and choose New Virtual Machine.
- 6. Choose Custom, and click Next.
- 7. Assign the name vCenter to the virtual machine, and click Next.
- 8. Select infra for the host, and click Next.
- 9. Select infraLUN for the storage, and click Next.
- 10. Choose Virtual Machine Version 8, and click Next.
- 11. Choose Windows, choose Microsoft Windows Server 2008 R2 (64-bit), and click Next.
- 12. For CPUs, select one virtual processor socket, and 2 cores per virtual socket, and click Next.
- 13. Choose 4GB RAM, and click Next.
- 14. Click 1 for the number of NICs, select VMXNET3, connect to the PRIV-NET portgoup, and click Next.
- 15. Leave the default virtual storage controller, and click Next.
- 16. Choose to create a new virtual disk, and click Next.
- 17. Make the OS virtual disk size 40 GB, choose thick-provisioned lazy zeroed, specify the OS datastore on the external storage, and click Next.
- 18. Keep the default virtual device node (0:0), and click Next.
- 19. Connect the VM virtual CD-ROM to the Microsoft Windows 2008 R2 installation disk.
- 20. Click Finish.

- 21. Right-click the vCenter VM, and click Edit settings.
- 22. Click the Resources tab, click Memory, check the Reserve all guest memory checkbox, and click OK.
- 23. Start the VM.

#### Installing the Microsoft Windows Server 2008 R2 operating system on the VM

- 1. Choose the language, time and currency, and keyboard input. Click Next.
- 2. Click Install Now.
- 3. Choose Windows Server 2008 R2 Enterprise (Full Installation), and click Next.
- 4. Accept the license terms, and click Next.
- 5. Click Custom.
- 6. Click the Disk, and click Drive options (advanced).
- 7. Click New  $\rightarrow$  Apply  $\rightarrow$  Format, and click Next.
- 8. After the installation completes, click OK to set the Administrator password.
- 9. Enter the administrator password twice, and click OK.
- 10. Connect the machine to the Internet, and install all available Windows updates. Restart as necessary.
- 11. Enable remote desktop access.
- 12. Change the hostname to vCenter and reboot when prompted.
- 13. Set up networking for the data network:
  - a. Click Start, Control Panel, right-click Network Connections, and choose Open.
  - b. Right-click the VM traffic NIC, and choose Properties.
  - c. Uncheck TCP/IP (v6).
  - d. Select TCP/IP (v4), and choose Properties.
  - e. Set the IP address, subnet, gateway, and DNS server.
- 14. Join the VDI domain.
- 15. Reboot the system.
- 16. Install VMware Tools. For more information, see <a href="http://kb.vmware.com/selfservice/microsites/search.do?language=en\_US&cmd=displayKC&externalId=340">http://kb.vmware.com/selfservice/microsites/search.do?language=en\_US&cmd=displayKC&externalId=340</a>.
- 17. Reboot.

#### Installing VMware vCenter 5

- 1. Log onto the vCenter as VDI\administrator
- 2. From the VMware vCenter5 install media, click Autorun.
- 3. Click Run to start the install wizard.
- 4. Click the Install button on the VMware vSphere 5.0 wizard.
- 5. Select the Install wizard language as English, and click OK.
- 6. At the Install wizard welcome screen, click Next.
- 7. Agree to the license agreement, and click Next.
- 8. Enter user information and a license key, and click Next.
- 9. Select Install the SQL express instance, and click Next.
- 10. Select the system account for the vCenter Server service account, and click Next.
- 11. Keep the installation directory as C:\Program Files\VMware\Infrastructure\, and click Next.
- 12. Select Create a standalone VMware vCenter Server instance, and click Next.
- 13. Keep the vCenter default ports, and click Next.
- 14. Select 1024 MB for the JVM memory, and click Next.
- 15. Click Install to finish the vCenter server installation.
- 16. Restart the server when complete.
- 17. Using the vSphere client, log into vCenter5 as VDI\administrator
- 18. Right-click the root of vCenter, and click New Data center.
- 19. Name the New datacenter  ${\tt VDI}$

- 20. Add the ESX server named <code>vDT-Host</code> to the datacenter.
- 21. Add the ESX server named  ${\tt infra}$  to the datacenter.

#### Setting up ODBC DSN for composer

- 1. From the vCenter desktop, open Start→All Programs→Microsoft SQL Server 2008 R2→Configuration Tools→SQL Server Configuration Manager.
- 2. Click SQL Server Network Configuration  $\rightarrow$  Protocols for VIM\_SQLEXP.
- 3. Right-click TCP/IP, and select Enabled.
- 4. Click SQL Services → right-click SQL Server Browser, and select Properties.
- 5. IN the SQL Server Browser properties, select the Services tab, change the Start mode to Automatic, and click OK.
- 6. Start the SQL Server browser service.
- 7. Select Start  $\rightarrow$  Run  $\rightarrow$  odbcad32.exe.
- 8. Click the system DSN tab.
- 9. Click Add.
- 10. Click SQL Server, and click Finish.
- 11. In the Create a New Data Source to SQL Server text box, enter the connection name type: composer
- 12. For Server, select vCenter\VIM\_SQLEXP, and click Next.
- 13. Leave authentication as default, click Next twice, and click Finish.
- 14. Click OK to create the composer ODBC connection.

#### Setting up VMware View Composer

- 1. Open the View5 media folder, and run the file names VMware-viewcomposer-.3.0.0-691993.exe.
- 2. At the Welcome screen and the Patents screen, click Next.
- 3. Accept the VMware end user license agreement, and click Next.
- 4. Leave the Destination folder as default, and click Next.
- 5. In the Database information box, for source name type composer for user name type VDI\Administrator type the password, and click Next.
- 6. Leave the default SOAP port, and click Next.
- 7. Click Install, and click finish.

#### Setting up a VM to host the VMware View connection server

- 1. Log into vCenter with the VMware vSphere client.
- 2. In the vSphere client, browse to the ESXi host named infra.
- 3. Click the Virtual Machines tab.
- 4. Right-click, and choose New Virtual Machine.
- 5. Choose Custom, and click Next.
- 6. Assign the name View5 to the virtual machine, and click Next.
- 7. Select infra for the host, and click Next.
- 8. Select infraLUN for the storage, and click Next.
- 9. Choose Virtual Machine Version 8, and click Next.
- 10. Choose Windows, choose Microsoft Windows Server 2008 R2 (64-bit), and click Next.
- 11. For CPUs, select one virtual processor socket, and 2 cores per virtual socket, and click Next.
- 12. Choose 4GB RAM, and click Next.
- 13. Click 1 for the number of NICs, select VMXNET 3, connect to the PRIV-NET portgroup, and click Next.
- 13. Leave the default virtual storage controller, and click Next.
- 14. Choose to create a new virtual disk, and click Next.
- 15. Make the OS virtual disk size 40 GB, choose thick-provisioned lazy zeroed, specify the OS datastore on the external storage, and click Next.
- 16. Keep the default virtual device node (0:0), and click Next.

- 17. Connect the VM virtual CD-ROM to the Microsoft Windows Server 2008 R2 installation disk.
- 18. Right-click the View5 VM, and click Edit settings.
- 19. Click the Resources tab, click Memory, check the Reserve all guest memory checkbox, and click OK.
- 20. Click Finish.
- 21. Start the VM.

#### Installing the Microsoft Windows Server 2008 R2 operating system on the VM

- 1. Choose the language, time and currency, and keyboard input. Click Next.
- 2. Click Install Now.
- 3. Choose Windows Server 2008 R2 Enterprise (Full Installation), and click Next.
- 4. Accept the license terms, and click Next.
- 5. Click Custom.
- 6. Click the Disk, and click Drive options (advanced).
- 7. Click New  $\rightarrow$  Apply  $\rightarrow$  Format, and click Next.
- 8. After the installation completes, click OK to set the Administrator password.
- 9. Enter the administrator password twice, and click OK.
- 10. Connect the machine to the Internet, and install all available Windows updates. Restart as necessary.
- 11. Enable remote desktop access.
- 12. Change the hostname to VMW-View and reboot when prompted.
- 13. Set up networking for the data network:
  - a. Click Start→Control Panel, right-click Network Connections, and choose Open.
  - b. Right-click the VM traffic NIC, and choose Properties.
  - c. Uncheck TCP/IP (v6).
  - d. Select TCP/IP (v4), and choose Properties.
  - e. Set the IP address, subnet, gateway, and DNS server.
- 14. Join the VDI domain.
- 15. Install VMware Tools. For more information, see

http://kb.vmware.com/selfservice/microsites/search.do?language=en\_US&cmd=displayKC&externalId=340.

16. Reboot.

#### Installing the VMware View Connection Server

- 1. Log into the server named VMW-View.
- 2. Click Install Media for View Connection Server x86\_64-5.1.0-704644.exe
- 3. To begin the install wizard, click Next.
- 4. Agree to the license agreement, and click Next.
- 5. Keep the destination directory as C:\Program Files\VMware View\Server\, and click Next.
- 6. Select View Standard Server, and click Next.
- 7. Allow View Server to configure the firewall, and click Next.
- 8. Authorize the local administrator to administer View and click Next.
- 9. Choose whether to participate in the customer experience improvement program.
- 10. Complete the installation wizard to finish installing View Connection Server
- 11. Click Finish.
- 12. Reboot server.

#### Configuring the VMware View Connection Server

- 1. Open a Web browser to <the view server ipaddress>/admin.
- 2. Log in as administrator
- 3. Open View Configuration  $\rightarrow$  Servers.
- 4. In the vCenter Servers tab, click Add...

- 5. In the Add vCenter Server settings, add the vCenter, and enable View Composer. Click OK.
- 6. Set the Host Cache setting to 2048MB.
- 7. Open View Configuration  $\rightarrow$  Product Licensing and Usage.
- 8. Click Edit license...
- 9. Enter a valid license serial number, and click OK.
- 10. Close the View Administrator.

#### Setting up a Windows 7 Enterprise x86 image template

Using the vSphere client, we created a Windows Enterprise X86 VMs base image and converted it into a

template. Using our template, we deployed a View gold image and a Login VSI launcher.

On the gold image, we installed Microsoft Office 2010, installed the Login VSI target software, added them to

the VDI domain, added them to the Login VSI OU, and installed the respective VMware View 5.1 agents.

For the Login VSI launcher VM, we installed the VMware View 5.1 client, added it to the VDI domain and Login

VSI OU in Active Directory, and installed the Login VSI Launcher software.

#### Installing the Windows 7 Enterprise (x86) base image VM

- 1. Log into the vCenter.
- 2. In the vSphere client, connect to the vCenter Server, and browse to the infra host.
- 3. Click the Virtual Machines tab.
- 4. Right-click, and choose New Virtual Machine.
- 5. Choose Custom, and click Next.
- 6. Assign the name as win7-temp and click Next.
- 7. Select infra for the host, and click Next.
- 8. Select infraLUN.
- 9. Choose Virtual Machine Version 8, and click Next.
- 10. Choose Windows, choose Microsoft Windows 7 (32-bit), and click Next.
- 11. For CPUs, select one virtual processor socket and one core per virtual socket, and click Next.
- 12. Choose 1GB RAM, and click Next.
- 13. Click 1 for the number of NICs, select VMX, and click Next.
- 14. Leave the default virtual storage controller, and click Next.
- 15. Choose to create a new virtual disk, and click Next.
- 16. Make the OS virtual disk size 20 GB, choose thick-provisioned lazy zeroed, specify the OS datastore on the external storage, and click Next.
- 17. Keep the default virtual device node (0:0), and click Next.
- 18. Click Finish.
- 19. Click Finish, and click OK.
- 20. Right-click the win7-temp VM, and click Edit settings.
- 21. Click the Resources tab, click Memory, and check the Reserve all guest memory checkbox.
- 22. Click the Hardware tab, CD/DVD Drive, and Connect the VM virtual CD-ROM to the Microsoft Windows 7 x86 installation disk.
- 23. Click OK.

#### Installing the Windows 7 Enterprise (X86) on the base image VM

- 1. When the installation prompts you, press any key to begin setup.
- 2. Enter your language preferences, and click Next.
- 3. Click Install.
- 4. Accept the license terms, and click Next.
- 5. Select Custom, and select the drive that will contain the OS.

- 6. Click Install, and the setup begins.
- 7. Type user for the username and change the computer name, and click Next.
- 8. Enter no password, and click Next.
- 9. For system protection, select Use recommended settings, and click Next.
- 10. Enter your time zone, and click Next.
- 11. Select the Work Network setting, and click Next.
- 12. Use Windows Update to patch the Windows 7 installation.
- Install VMware Tools from <u>http://kb.vmware.com/selfservice/microsites/search.do?language=en\_US&cmd=displayKC&externalId=340</u>.
   Reboot.
- Installing Windows 7 Enterprise (X86), optimizing Windows 7

#### Adjusting page file

- 1. Log in as administrator
- 2. Right-click Computer  $\rightarrow$  Properties  $\rightarrow$  Change settings  $\rightarrow$  Advanced  $\rightarrow$  Performance  $\rightarrow$  Settings.
- 3. In Performance settings, select the Advanced tab, and select Change for Virtual Memory.
- 4. Deselect automatically manage page file.
- 5. Select Custom size, type 2048 for both values, and select Set.

#### Enabling ClearType fonts

- 1. Click Start→Run, and type cttune.exe
- 2. Check the Turn on ClearType checkbox, and click Next.
- 3. Follow the wizard to enable ClearType fonts.

#### **Disabling Windows Firewall**

The domain GPO automatically disables the Windows Firewall.

#### Installing Office 2010 Professional and converting to template

- 1. From the Office 2010 media, run Setup.
- 2. Enter the product key for Office 2010, and click Continue.
- 3. Accept the licensing agreement.
- 4. Select Install Now.
- 5. Reboot the system.
- 6. Shut down the VM.
- 7. Right-click, and select Template  $\rightarrow$  Convert to Template.

#### Deploying the view\_gold image from template

- 1. In vSphere Client, browse to Home  $\rightarrow$  VMs and Templates.
- 2. Right-click win7-temp to deploy a virtual machine from template.
- 3. For Name, type view gold and click Next.
- 4. Click Datacenter, and click Next.
- 5. Click the vDT-host server, and click Next.
- 6. Select infraLUN, and click Next.
- 7. Select customization using existing customization specifications, select the appropriate file, and click Next.
- 8. Click Finish to deploy the view\_gold VM.
- 9. Repeat steps 1 through 8 to deploy a Launcher\_1 VM to host infra.

#### Preparing view\_gold for deployment

#### Installing Login VSI target software on view\_gold

1. Log into the view\_gold VM as VDI\administrator

- 2. Browse to \vsi-install\Target setup.
- 3. Run the setup.exe.
- 4. In the Target Setup wizard, specify the VSI share \\dc1\share
- 5. Click Start.
- 6. At the security warnings, click OK.
- 7. Reboot the system.

#### Installing the View 5 agent on view\_gold

- 1. Browse to the VMware View 5 media, and run the VMware-viewagent-x86\_64-5.1.0-704644.exe file.
- 2. Click Run.
- 3. At the Welcome screen, click Next.
- 4. Accept the VMware end user license agreement, and click Next.
- 5. Select defaults, and click Next.
- 6. Enter the server name of the View Connection Server, and click Next.
- 7. Click Install.

#### Configuring Regedit for Quick prep (kb.vmware.com/kb/1026556)

- 1. Click Start→Run, and type regedit
- 2. Browse to HKEY\_LOCAL\_MACHINE\SYSTEM\CurrentControlSet\Services\vmware-viewcomposer-ga.
- 3. Right-click SkipLicenseActivation, and click Modify...
- 4. Change the value from 0 to 1.

#### Preparing Launcher\_1 for testing

We installed our launcher with the Login VSI target software and View 5.1 client.

#### Installing Virtual Audio Cables

By default, the virtual launchers cannot render audio so we installed Virtual Audio Cables version 4.10. The software can be downloaded from <a href="http://software.muzychenko.net/eng/vac.htm">http://software.muzychenko.net/eng/vac.htm</a>

- 1. Download and extract the media.
- 2. Click Setup.
- 3. Click Yes to begin the install.
- 4. Click I accept to accept the software license agreement.
- 5. Click Install.

#### Installing the Login VSI launcher

- 1. Log into the XD\_gold VM as VDI\administrator
- 2. Browse to \vsi-install\Launcher setup.
- 3. Run the setup.exe.
- 4. In the Target Setup wizard, specify the VSI share \\dc1\share

#### Patching the Login VSI launcher and updating the version of Adobe Flash

By default, Login VSI installs an older version of Flash. To ensure Flash Media Redirection works, ensure that the launcher version is 3.4.1 or greater and that adobe Flash player 11 plugin has been updated. It can be found here:

http://www.adobe.com/support/flashplayer/downloads.html.

#### Installing the VMware View client

- 1. Browse to the VMware View 5.1 media, and run the VMware-viewclient-x86\_64-5.1.0-704644.exe file.
- 2. Click Run.
- 3. At the welcome screen, click Next.
- 4. At the Patents screen, click Next.

- 5. Accept the VMware end user license agreement, and click Next.
- 6. Select defaults, and click Next.
- 7. Click Install.

#### Configuring View 5 - creating a pool and adding entitlements for Login VSI users

- 1. Open vCenter  $\rightarrow$  Datacenter  $\rightarrow$  Infra, and right-click the view\_gold VM, select Snapshot  $\rightarrow$  Take Snapshot.
- 2. Name the snapshot view\_gold
- 3. Open the View Administrator.
- 4. Log in as administrator
- 5. Click Pools, and in the right window, click Add...
- 6. Select Automatic Pool, and click Next.
- 7. Select Floating, and click Next.
- 8. Select View Composer linked clones, and click Next.
- 9. Type pool for the pool ID and display name, and click Next.
- 10. Leave the pool settings as defaults, and click Next.
- 11. For the naming pattern, type View-{n:fixed=003}
- 12. Under Pool Sizing enter 160 for Max number of desktops and Number of spare (power on) desktops.
- 13. Select provision all desktops up-front, and click Next.
- 14. Select Redirect disposable files to a non-persistent disk, type 4096 MB for Disk Size, and click Next.
- 15. Under Storage Optimization, click Next.
- 16. For the pool settings, use the following:
  - Default image: view\_gold view\_gold
  - VM folder: /Datacenter/vm/Pool
  - Host or cluster: DataCenter/host/vd-host.vdi.com
  - Resource pool: /Datacenter/host/vd-host.vdi.com/Resources
  - Datastore= LUN1, LUN2, LUN3, LUN4 Storage Overcommit: Conservative
- 17. Under Advanced Storage Options select Use host caching, OS disk, 7 days, and click Next.

#### 18. For Guest customization, select the following:

- Domain: VDI.com
- AD container: OU=Users, OU=Login\_VSI
- Select Use Quick Prep, and click Next.
- 19. Click Finish.
- 20. Click Pool, and click Entitlements...
- 21. Click Add, type Login\_VSI\_TS and click OK.
- 22. Click Desktops, and wait for the virtual desktops to report as ready.

## **APPENDIX D – DETAILED TEST RESULTS**

Figures 11 through 13 show the Login VSI response times throughout our tests at varying user counts. From these results, we determined that each server solution could comfortably support 160 virtual desktops while maintaining acceptable response times.

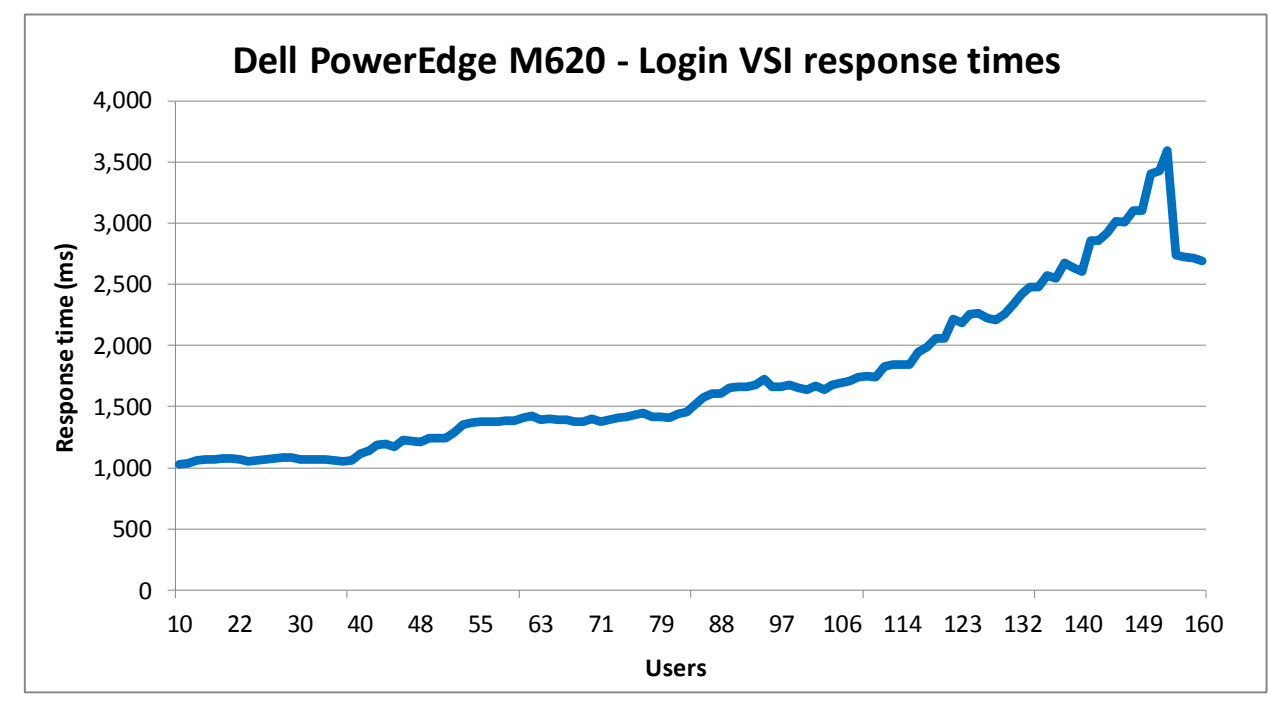

Figure 11: Login VSI response times for the Dell PowerEdge M620 server throughout our Login VSI tests.

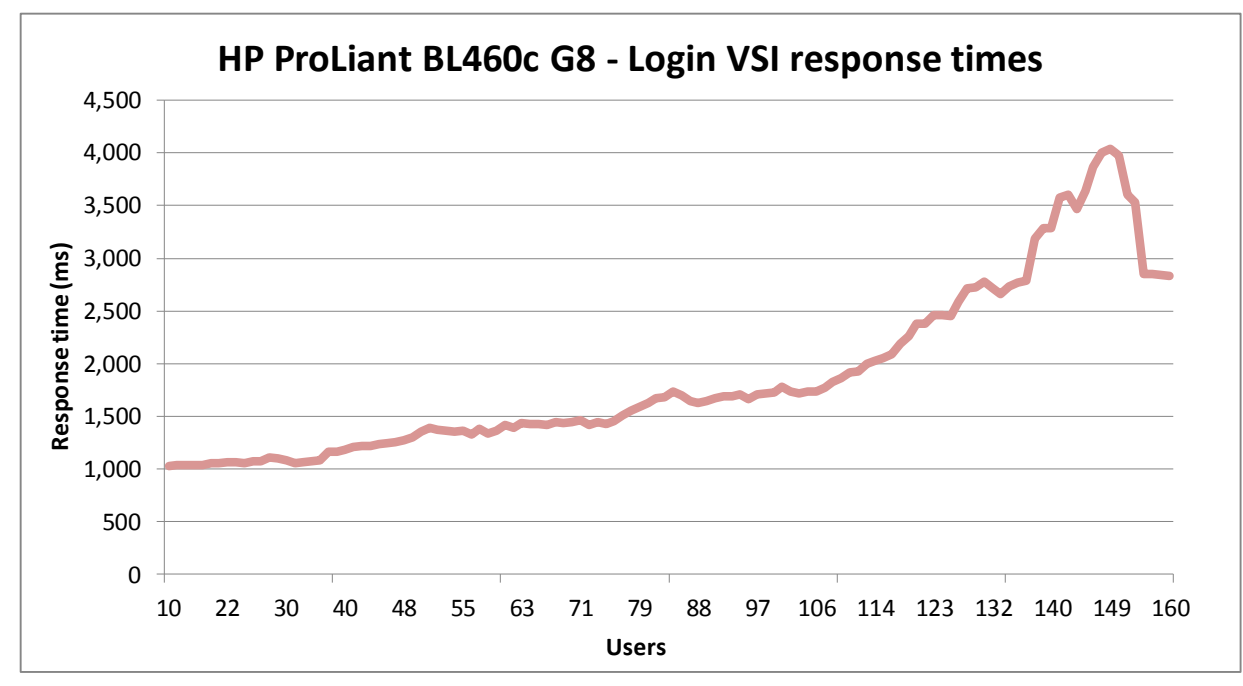

Figure 12: Login VSI response times for the HP ProLiant BL460c G8 server throughout our Login VSI tests.

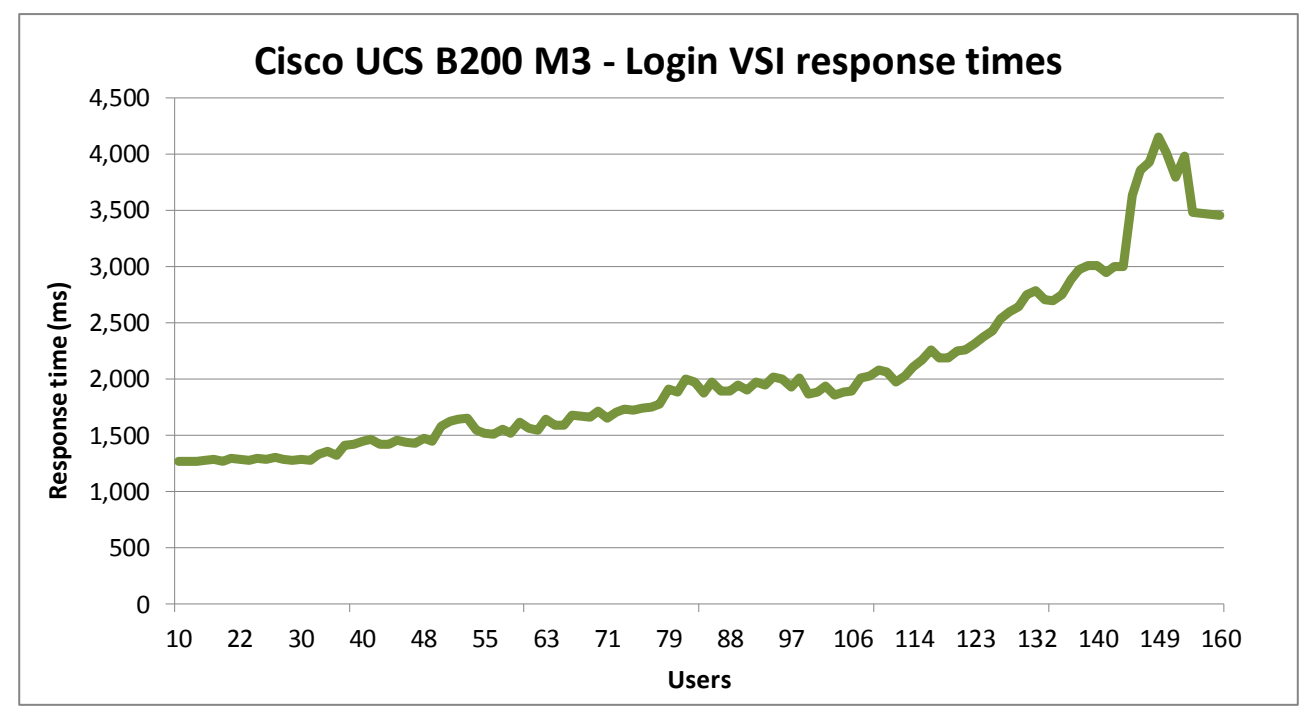

Figure 13: Login VSI response times for the Cisco UCS B200 M3 server throughout our Login VSI tests.

Figures 14 through 16 show the processor utilization percentage for the servers throughout the Login VSI tests.

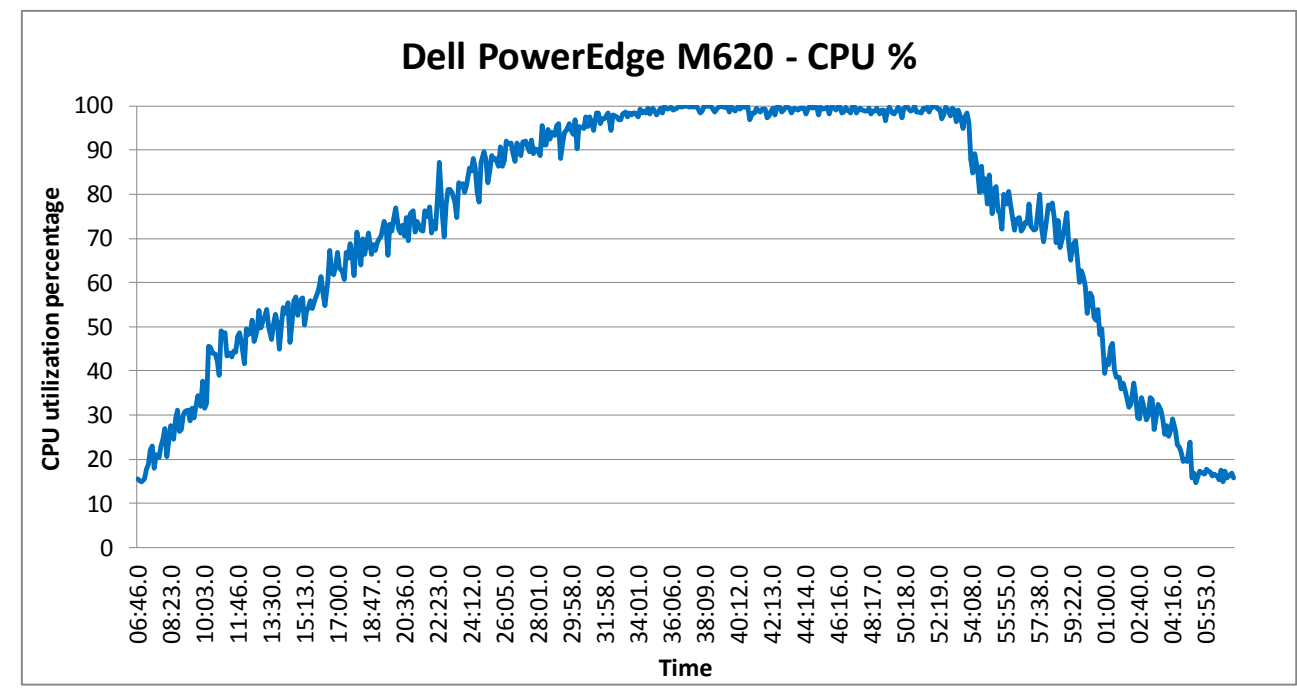

Figure 14: CPU utilization for the Dell PowerEdge M620 server throughout our Login VSI tests.

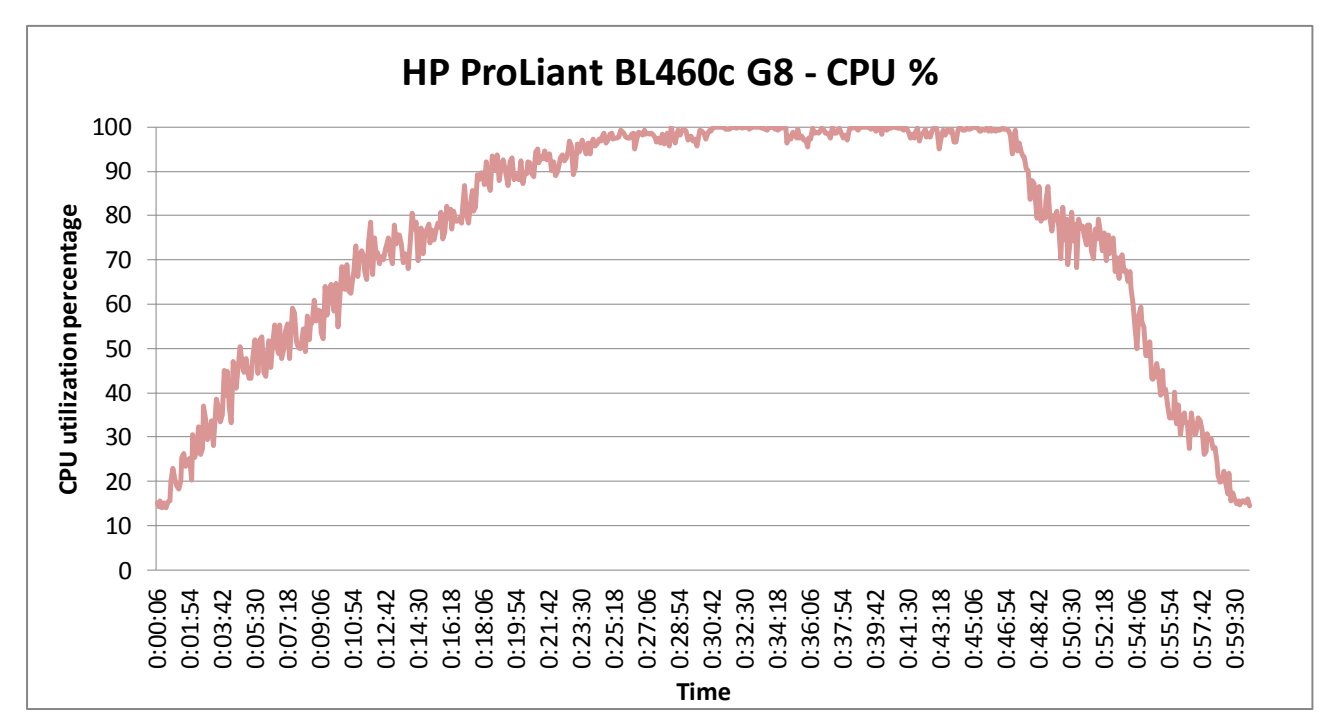

Figure 15: CPU utilization for the HP ProLiant BL460c G8 server throughout our Login VSI tests.

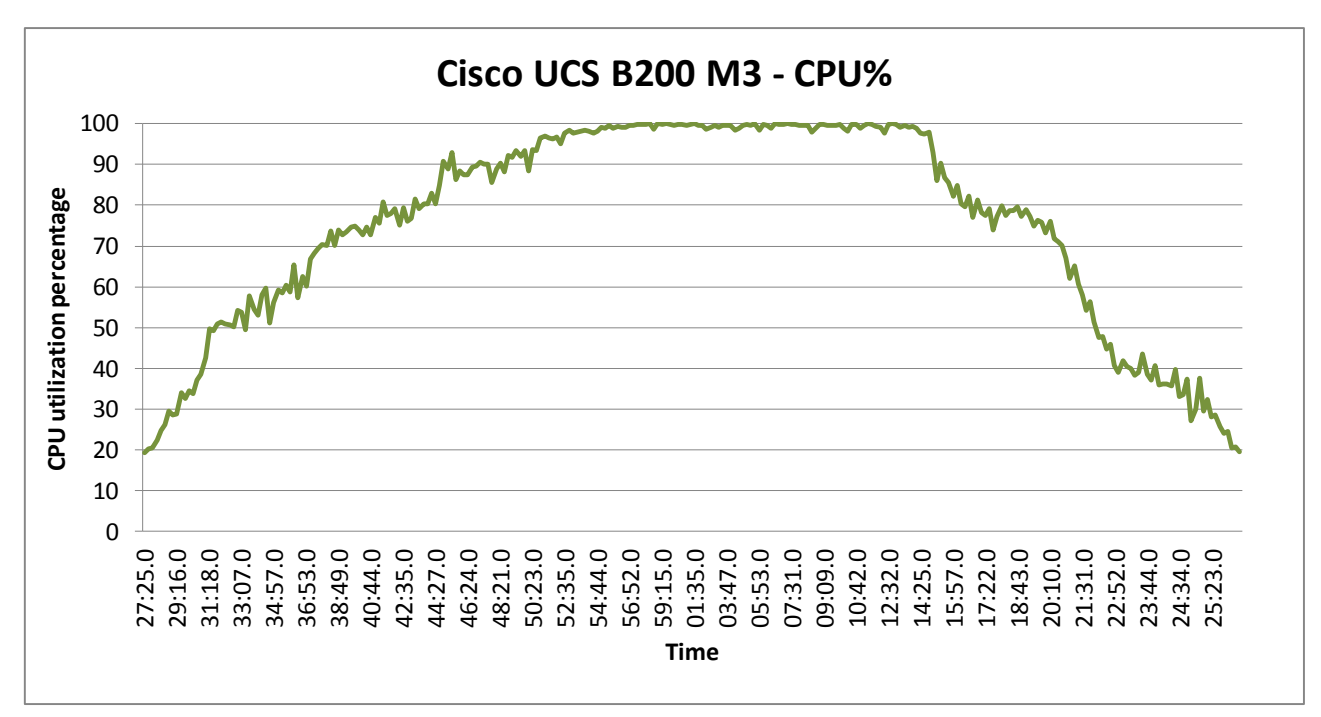

Figure 16: CPU utilization for the Cisco UCS B200 M3 server throughout our Login VSI tests.

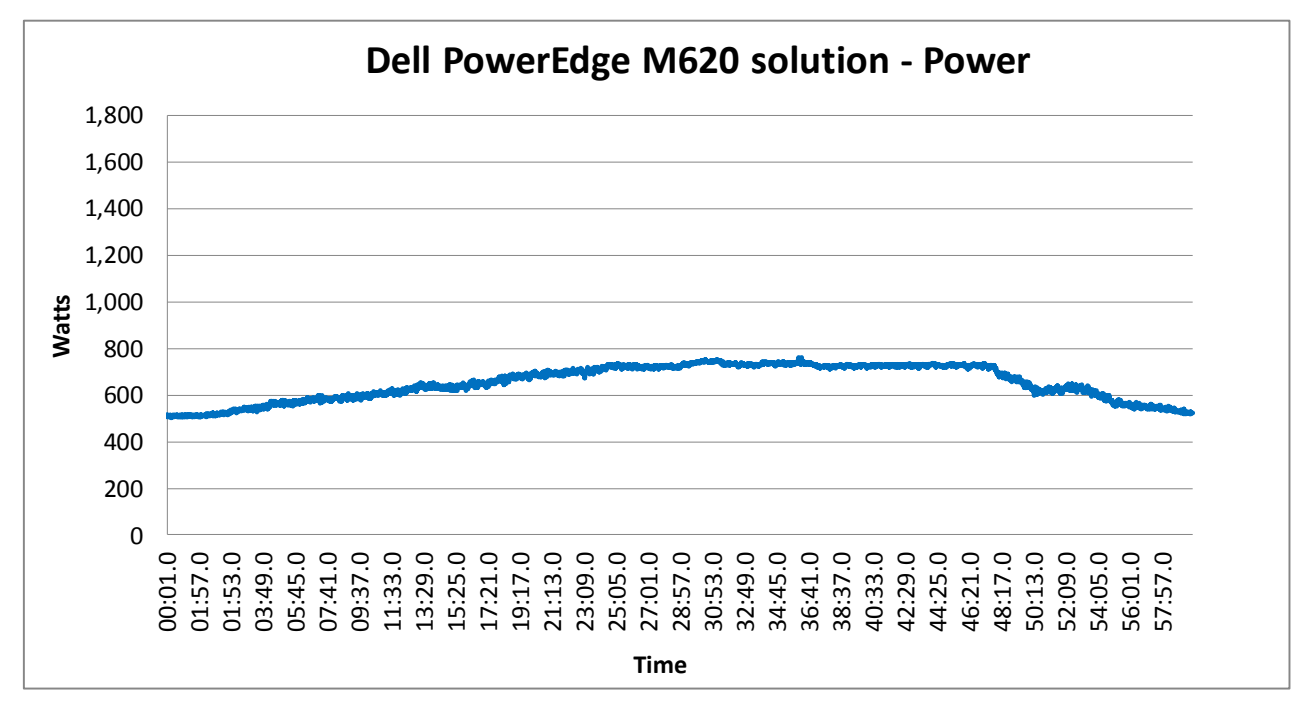

Figures 17 through 19 show the power consumption for the solutions throughout the Login VSI tests.

Figure 17: Power, in watts, for the Dell PowerEdge M620 solution throughout our Login VSI tests.

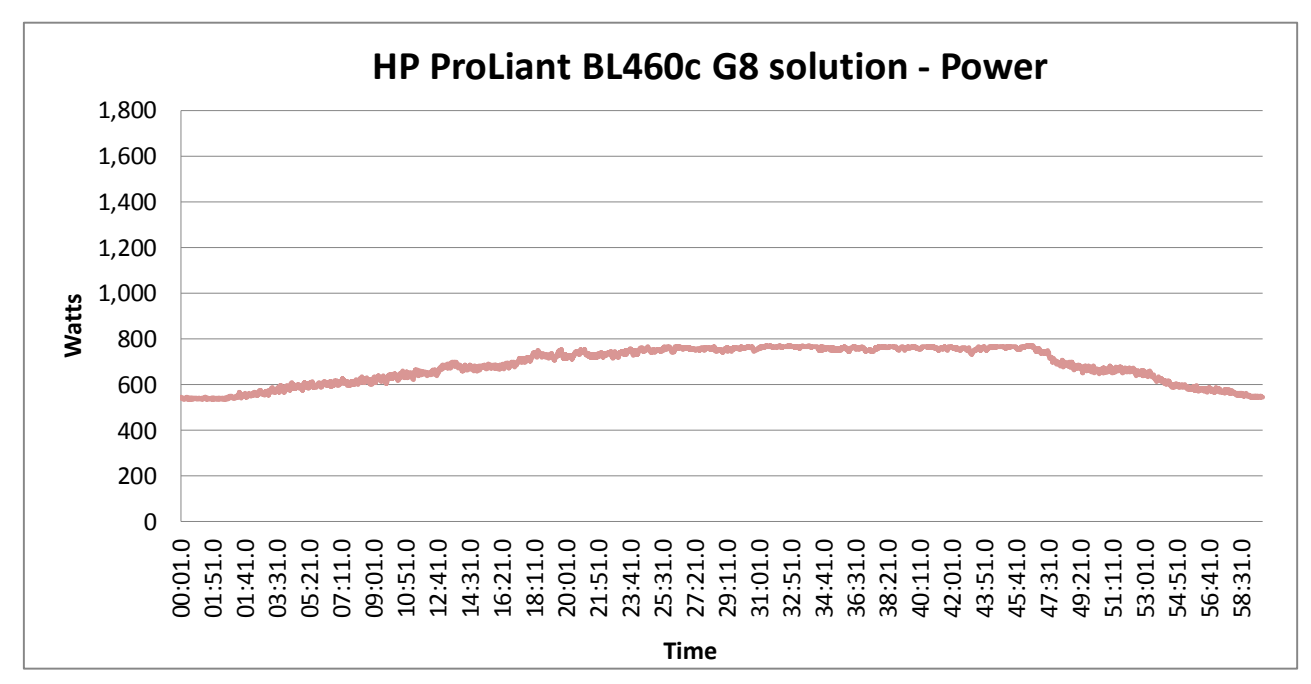

Figure 18: Power, in watts, for the HP ProLiant BL460c G8 solution throughout our Login VSI tests.

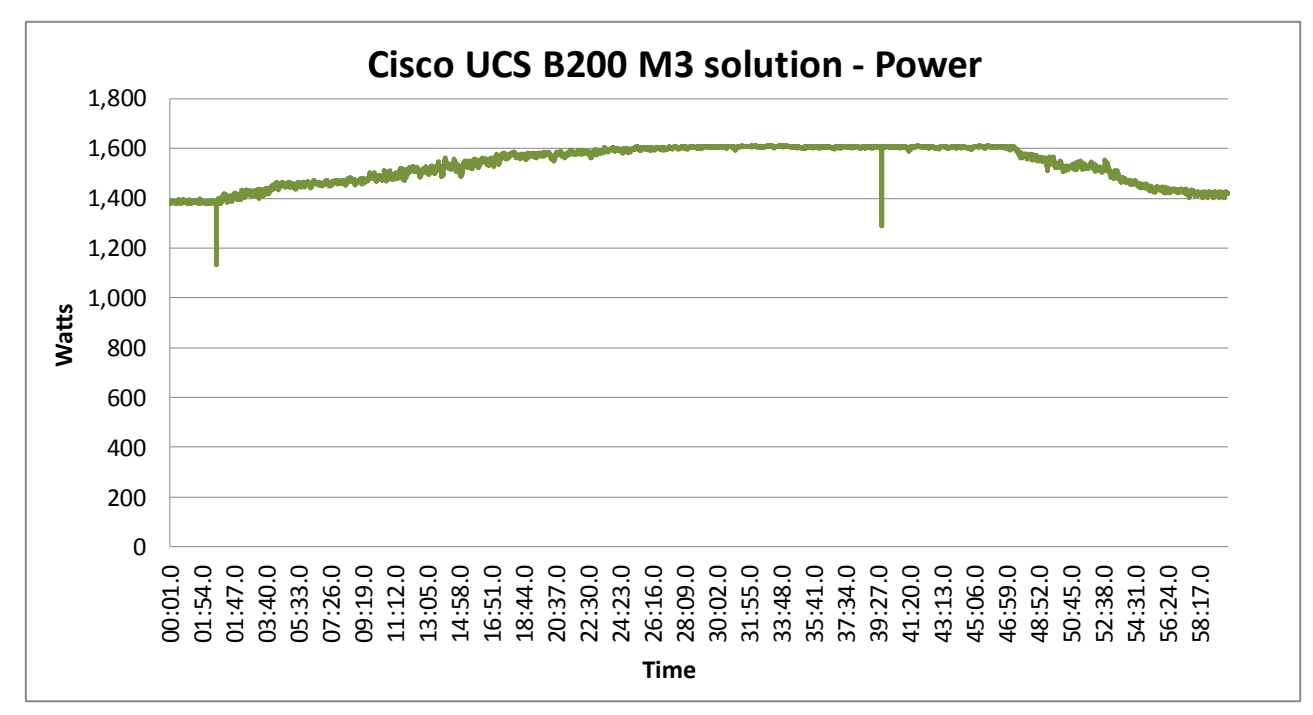

Figure 19: Power, in watts, for the Cisco UCS B200 M3 solution throughout our Login VSI tests.

## **ABOUT PRINCIPLED TECHNOLOGIES**

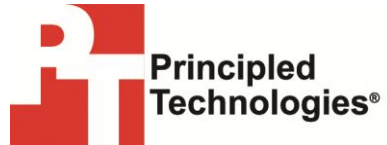

Principled Technologies, Inc. 1007 Slater Road, Suite 300 Durham, NC, 27703 www.principledtechnologies.com We provide industry-leading technology assessment and fact-based marketing services. We bring to every assignment extensive experience with and expertise in all aspects of technology testing and analysis, from researching new technologies, to developing new methodologies, to testing with existing and new tools.

When the assessment is complete, we know how to present the results to a broad range of target audiences. We provide our clients with the materials they need, from market-focused data to use in their own collateral to custom sales aids, such as test reports, performance assessments, and white papers. Every document reflects the results of our trusted independent analysis.

We provide customized services that focus on our clients' individual requirements. Whether the technology involves hardware, software, Web sites, or services, we offer the experience, expertise, and tools to help our clients assess how it will fare against its competition, its performance, its market readiness, and its quality and reliability.

Our founders, Mark L. Van Name and Bill Catchings, have worked together in technology assessment for over 20 years. As journalists, they published over a thousand articles on a wide array of technology subjects. They created and led the Ziff-Davis Benchmark Operation, which developed such industry-standard benchmarks as Ziff Davis Media's Winstone and WebBench. They founded and led eTesting Labs, and after the acquisition of that company by Lionbridge Technologies were the head and CTO of VeriTest.

Principled Technologies is a registered trademark of Principled Technologies, Inc. All other product names are the trademarks of their respective owners.

Disclaimer of Warranties; Limitation of Liability:

PRINCIPLED TECHNOLOGIES, INC. HAS MADE REASONABLE EFFORTS TO ENSURE THE ACCURACY AND VALIDITY OF ITS TESTING, HOWEVER, PRINCIPLED TECHNOLOGIES, INC. SPECIFICALLY DISCLAIMS ANY WARRANTY, EXPRESSED OR IMPLIED, RELATING TO THE TEST RESULTS AND ANALYSIS, THEIR ACCURACY, COMPLETENESS OR QUALITY, INCLUDING ANY IMPLIED WARRANTY OF FITNESS FOR ANY PARTICULAR PURPOSE. ALL PERSONS OR ENTITIES RELYING ON THE RESULTS OF ANY TESTING DO SO AT THEIR OWN RISK, AND AGREE THAT PRINCIPLED TECHNOLOGIES, INC., ITS EMPLOYEES AND ITS SUBCONTRACTORS SHALL HAVE NO LIABILITY WHATSOEVER FROM ANY CLAIM OF LOSS OR DAMAGE ON ACCOUNT OF ANY ALLEGED ERROR OR DEFECT IN ANY TESTING PROCEDURE OR RESULT.

IN NO EVENT SHALL PRINCIPLED TECHNOLOGIES, INC. BE LIABLE FOR INDIRECT, SPECIAL, INCIDENTAL, OR CONSEQUENTIAL DAMAGES IN CONNECTION WITH ITS TESTING, EVEN IF ADVISED OF THE POSSIBILITY OF SUCH DAMAGES. IN NO EVENT SHALL PRINCIPLED TECHNOLOGIES, INC.'S LIABILITY, INCLUDING FOR DIRECT DAMAGES, EXCEED THE AMOUNTS PAID IN CONNECTION WITH PRINCIPLED TECHNOLOGIES, INC.'S TESTING. CUSTOMER'S SOLE AND EXCLUSIVE REMEDIES ARE AS SET FORTH HEREIN.